## Подготовка ПК к работе с маркировкой ЛС

# Настройка выполняется на ПК где принимаются ЛС и реализуются (на кассовом ПК).

- 1. Установить программу «КриптоПро», рекомендована версия 5.0
- Добавить в хранилище «Доверенные корневые центры сертификации» тестовый корневой сертификат от КриптоПро. Ссылка для загрузки <u>https://www.cryptopro.ru/certsrv/certcarc.asp</u> Загружаем сертификат и цепочку ЦС.
- В операционной системе Windows (7, 10) добавить запись в реестре: Win+R regedit HKLM\SYSTEM\CurrentControlSet\Control\SecurityProviders\SCHANNEL DisableClientExtendedMasterSecret (тип записи dword) со значением 1
- Установить электронную подпись организации в «КриптоПро» (Сертификаты Личное), с помощью которой пользователь имеет право отправлять данные в ИС «Маркировка» (ЭП должна быть зарегистрирована у пользователя Участника ИС «Маркировка»).
- 5. Настройки для сканера 2D.

Для работы с маркировкой при использовании двумерного сканера необходимо установить актуальную версию программы BARCODER (v1.5 от декабря 2019г и выше). Если был установлен ранее BARCODER через автозагрузку, то старую версию удалить и назначенное задание тоже.

По правой кнопке мыши есть окно управления программой

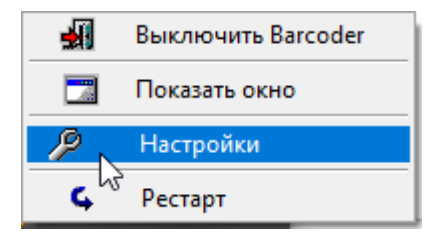

После запуска новой версии в параметрах «Настройки» программы установить отметку

Запускать при старте Windows.

| 🛕 Настройки (сканер: COM7)                                                 | ×  |
|----------------------------------------------------------------------------|----|
|                                                                            |    |
| СОМ-порт<br>7 ЭПОТКЛючить Barcode Reader<br>И Запускать при старте Windows |    |
| ✓ <u>О</u> К                                                               | гь |

Номер СОМ-порта в диспетчере задач:

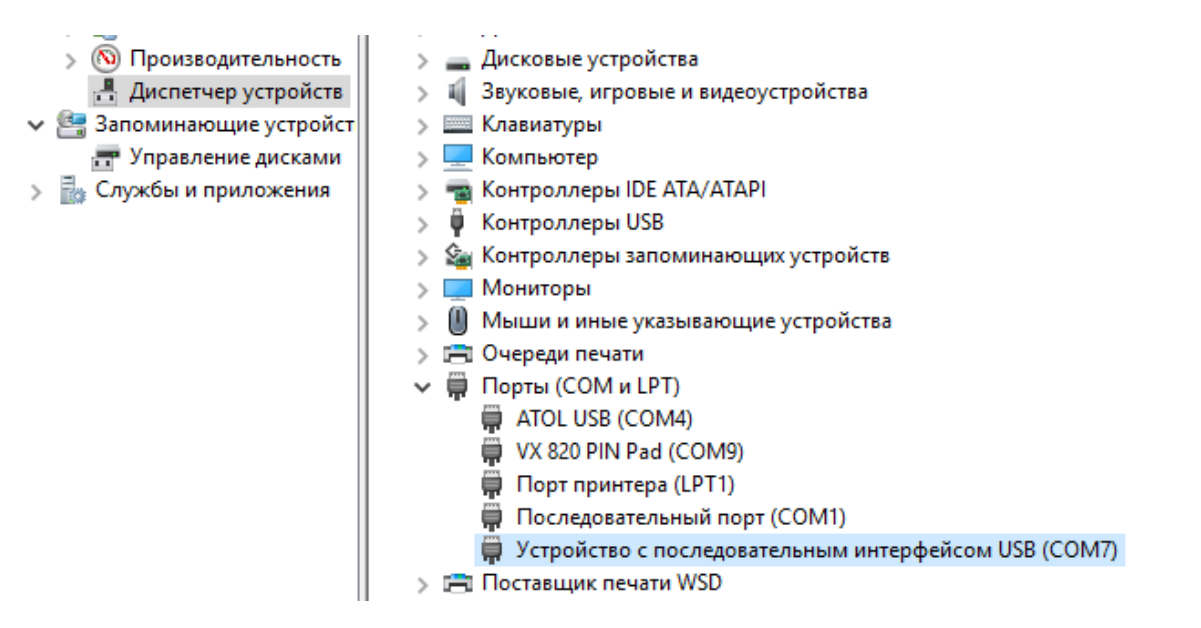

Программа будет прописана в реестр ОС для текущего пользователя системы.

В АИС Товародвижение (в версии 1.624 и выше), «Глобальные настройки» установить при этом настройку **Эмуляция СОМ-порта**.

| – Глобаль      | ьная настройка пара                  | метров                |               |                           |                          |
|----------------|--------------------------------------|-----------------------|---------------|---------------------------|--------------------------|
| Кассы<br>Общее | Кассы<br>  Общее                     | Инвент./Пер<br> Общее | еоц.<br>Общее | Заявки ЛПУ/Зака<br>Доп. 1 | зы по расх.  <br>  Кассы |
| Настрой        | йка                                  |                       |               |                           | a pe                     |
| (🏲 гл          | побальная настройк                   | а параметров          |               |                           | - • ×                    |
| Услу           | уги Ценообразовани                   | е Торг. точка         |               |                           | 1                        |
|                | 197 A                                | птека 197             |               |                           |                          |
| F              | Реестр цен                           |                       |               |                           |                          |
| ł              | Номер последней загр                 | уженной записи (      | не менять )   | 37500                     |                          |
| F              | ежим работы сканера                  | аШК                   |               |                           |                          |
|                | <ul> <li>Эмуляция клавиат</li> </ul> | уры 🦲                 | иуляция СОМ-г | порта                     |                          |
|                |                                      |                       |               |                           |                          |
|                |                                      |                       |               |                           |                          |
|                |                                      |                       |               |                           |                          |
|                |                                      |                       |               |                           |                          |
|                |                                      |                       |               |                           |                          |
|                |                                      |                       |               |                           |                          |
|                |                                      |                       |               |                           |                          |
|                |                                      |                       |               |                           | ОК Отмена                |

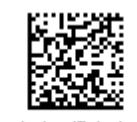

Barcode by IDAutomation

Результат сканирования должен выглядеть вот так 01004607028394287Q4FB3M7VXHP8G100007770001017341212//

Наличие слешей обязательно и при сканировании двух товаров последовательность идет друг за другом без перевода каретки.

Если сканер добавляет символы идентификатора штрих-кода (например Dm) – то их нужно отключить. Например, для сканера DataLogic.

 Добавить переменную в раздел Переменные среды (Свойства «Мой компьютер» -Доппараметры - Переменные среды - Создать), поиск пути через кнопку Обзор файла.

| Свойства системы                                                                                                    |                                               | ×                                                             | Переменные среды                                                                  | ammy                                    |              |                |                   | ×      |
|----------------------------------------------------------------------------------------------------|-----------------------------------------------|---------------------------------------------------------------|-----------------------------------------------------------------------------------|-----------------------------------------|--------------|----------------|-------------------|--------|
| Имя компьютера<br>Дополнительно 3                                                                                     | ащита системы                                 | Оборудование<br>Удаленный доступ                              | Переменные среды пол                                                              | ьзователя для ole                       |              |                |                   |        |
| Необходимо иметь права а<br>перечисленных параметро<br>Быстродействие<br>Визуальные эффекты, ис<br>виртуальной памяти | администратора дл<br>в.<br>пользование проце  | я изменения большинства<br>ессора, оперативной и<br>Параметры | Переменная<br>OneDrive<br>OneDriveConsumer<br>OPENSSL_CONF<br>Ратh<br>ТЕМР<br>ТМР | Значение<br>e:\uniko\OPEN_SSL           | \openssl.cnf | lang<br>Tang   | den.              |        |
| Параметры рабочего сто.<br>- Загрузка и восстановлен<br>Загрузка и восстановлен                                       | па, относящиеся ко<br>ие<br>ие системы, отлад | р входу в систему<br>Параметры                                | Изменение пользовател                                                             | ьской переменной                        | Создать      | Изменить       | Удалить           |        |
|                                                                                                    | Г                                             | Параметры                                                     | Имя переменной:<br>Значение переменной:                                           | OPENSSL_CONF<br>e:\uniko\OPEN_SSL\opens | sl.cnf       |                |                   |        |
|                                                                                                    | ОК                                            | Отмена Применить                                              | Обзор каталога<br>PROCESSOR ARCHITEC                                              | Обзор файлов<br>CTURE AMD64             |              |                | ок                | Отмена |
| Оп<br>До<br>Актива                                                                                                    | исание:<br>мен:<br>ация Windows ——            | *****                                                         |                                                                                   |                                         | Создать      | Изменить<br>ОК | Удалить<br>Отмена |        |

 Проверить наличие в установленных программах, если нет устанавливаем 32разрядные дистрибутивы C++ выпуски 2013, 2015. 64-разрядные не подходят. Ставим обязательно 32-разрядные.

| Microsoft Visual C++ 2013 Redistributable | 17,2 MG    |
|-------------------------------------------|------------|
| 12.0.21005.1                              | 23.07.2018 |

| 1 <del>1</del> | Microsoft Visual C++ 2015 Redistributable | 19,5 MG    |
|----------------|-------------------------------------------|------------|
|                | 14.0.24215.1                              | 23.07.2018 |

## Перезагружаем ПК.

Дополнительные утилиты можно скачать в Личном кабинете на сайте (uniko.ru п. Вход) раздел «Полезное» (логин docapteka пароль docapteka или выданные при покупке ПО Юнико).

### Как скопировать ключ в КриптоПро CSP?

1. Откройте программу «КриптоПро CSP» (Пуск/Панель управления/КриптоПро CSP), перейдите на вкладку «Сервис» и выберите «Скопировать...». В открывшемся окне нажмите «Обзор »

| Контейнер закрытого ключа<br>Сертификаты в контейнер закрытого клича<br>Сертификаты в контейнер закрытого клича<br>Сертификаты в контейнере закрытого клича, а<br>Сертификаты в контейнере закрытого клича, а<br>Сертификаты в контейнере закрытого ключа, а | Winlogon Настройки TLS<br>Сервис Дополнительно<br>провать, скопировать или<br>ноча с носителя.<br>овать Удалить<br>ытого 2. Выберите<br>еть сертификаты, находящиеся<br>и установить их в хранилище |
|----------------------------------------------------------------------------------------------------|----------------------------------------------------------------------------------------------------|
| сертификатов.                                                                                                    | 😥 Копирование контейнера закрытого ключа                                                                                                    |
| Личный сертификат<br>Этот мастер позволяет связать<br>контейнером закрытого ключа,<br>хранилище.                                                                                                    | Контейнер закрытого ключа<br>Введите или укажите контейнер закрытого ключа, который необходимо<br>скопировать                                                                                       |
| Устано<br>Пароли закрытых ключей<br>Эти мастера позволяют измени:<br>ключей или удалить запомненн                                                                                                    | Имя ключевого контейнера:                                                                                                    |
| Изменить пароль                                                                                                    | Обзор                                                                                                    |
|                                                                                                    | Введенное имя задает ключевой контейнер: По сертификату                                                                                                    |
|                                                                                                    | Выберите СSP для поиска ключевых контейнеров:                                                                                                    |
|                                                                                                    | Crypto-Pro GUST R 34, 10-2001 Cryptographic Service Provider                                                                                                    |
|                                                                                                    | < Назад Далее > Отмена                                                                                                    |

Выберите в списке доступных контейнеров тот, который нужно скопировать.

#### Нажмите «Далее».

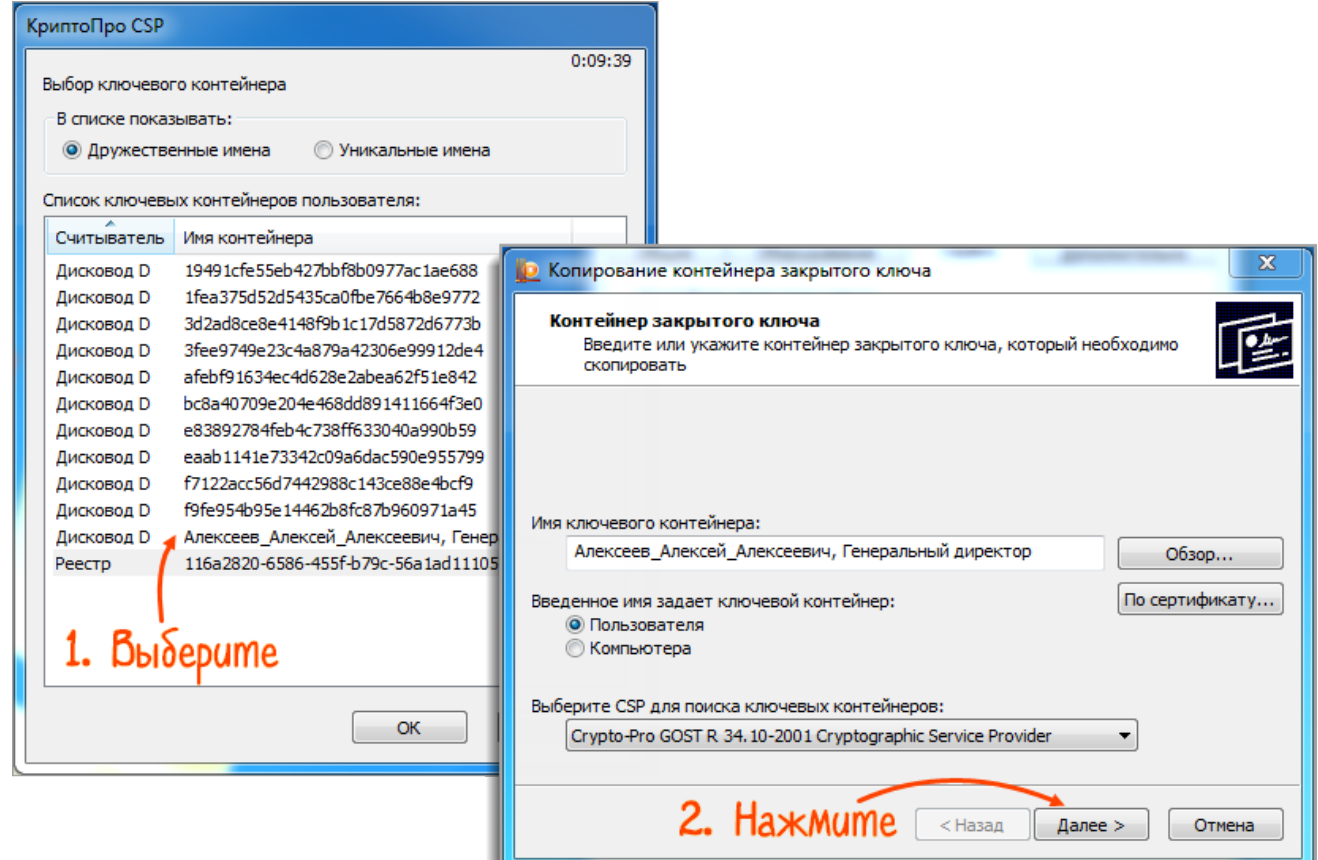

2. Задайте имя копии, отличное от оригинала (например, должность или ФИО владельца ключа), и нажмите «Готово».

| 😰 Копирование контейнера закрытого ключа                                                                  |  |  |  |  |
|----------------------------------------------------------------------------------------------------|--|--|--|--|
| Контейнер закрытого ключа<br>Введите имя контейнера закрытого ключа, на который необходимо<br>скопировать |  |  |  |  |
|                                                                                                    |  |  |  |  |
|                                                                                                    |  |  |  |  |
| Введите имя для создаваемого ключевого контейнера:                                                        |  |  |  |  |
| Золотое Дно (копия)                                                                                       |  |  |  |  |
| Введенное имя задает ключевой контейнер:<br>Пользователя<br>Компьютера                                    |  |  |  |  |
| Выберите CSP для поиска ключевых контейнеров:                                                             |  |  |  |  |
| Crypto-Pro GOST R 34, 10-2001 Cryptographic Service Provider                                              |  |  |  |  |
|                                                                                                    |  |  |  |  |
| 2. Нажмите (назад Готово Отмена                                                                           |  |  |  |  |

3. Выберите <u>носитель</u> для хранения копии ключа. Укажите <u>стандартный пароль</u> или оставьте поле пустым. Нажмите «ОК».

| 🗐 КриптоПро CSP                                                                  |                                                                                                    |
|----------------------------------------------------------------------------------|----------------------------------------------------------------------------------------------------|
| Вставьте и выберите носите.<br>закрытого ключа "Золотое Д<br>1. Выбе<br>Сведения | 0:09:50<br>ль для хранения контейнера<br>но (копия)".<br><b>РИМЕ НОСИМЕЛЬ</b>                                                                      |
| Устройства: Вставле<br>БЕЕ<br>РЕСТР<br>Состоян                                   | нный носитель:<br>ие:                                                                                                    |
|                                                                                  | <ul> <li>КриптоПро СSP</li> <li>С:09:57</li> <li>Задайте пароль для создаваемого контейнера "Золотое<br/>Дно (копия)".</li> <li>Хкажите</li> </ul> |
|                                                                                  | Установить новый пароль<br>Новый пароль:                                                                                                    |
| З. Нажмите —                                                                     | Подтверждение:<br>ОК Отмена Подробнее >>                                                                                                    |

Если поля оставить пустыми, вход будет без паролей.